# IDCC 1147 – CABINETS MEDICAUX CONNECT 2024

# SOMMAIRE

| 1. | PARAMI     | ÉTRER L'ENTREPRISE                                   |
|----|------------|------------------------------------------------------|
| 1  | L.1 Active | r la convention collective                           |
| 1  | L.2 Choisi | r la convention collective au niveau Établissement   |
| 2. | SALAIRE    | S,PRIMES ET INDEMNITÉS                               |
| 2  | 2.1 Prime  | d'ancienneté                                         |
|    | 2.1.1      | Que fait le programme ?                              |
|    | 2.1.2      | Que doit faire l'utilisateur ?                       |
| 2  | 2.2 Prime  | de remplacement temporaire dans un poste supérieur 6 |
|    | 2.2.1      | Que fait le programme ?                              |
|    | 2.2.2      | Que doit faire l'utilisateur ?                       |
| 2  | 2.3 Indem  | nité d'astreinte                                     |
|    | 2.3.1      | Que fait le programme ?                              |
|    | 2.3.2      | Que doit faire l'utilisateur ?                       |
| 2  | 2.4 Indem  | nité d'astreinte dérangée                            |
|    | 2.4.1      | Que fait le programme ?                              |
|    | 2.4.2      | Que doit faire l'utilisateur ?                       |
| 3. | COTISAT    | TIONS                                                |
|    | 3.1 Prévoy | yance 7                                              |
|    | 3.1.1      | Prévoyance complémentaire                            |
|    | 3.1.2      | Formation professionnelle                            |
|    | 3.1.3      | Paritarisme                                          |
|    | 3.1.4      | Les profils                                          |

# 1. PARAMÉTRER L'ENTREPRISE

# 1.1 Activer la convention collective

ÉTAPE 1 : Aller en Paramètres/Bulletins de salaire/Conventions collectives

- ÉTAPE 2 : Dans le filtre décocher "Conventions utilisées"
- ÉTAPE 3 : Rechercher la **1147**

ÉTAPE 4 : Cocher au besoin "Utilisée" sur la partie de droite

| Code               | 1147       |     | STD |  |
|--------------------|------------|-----|-----|--|
| Utilisée           | <b>~</b>   |     |     |  |
| Secteur d'activité | ARTI.STD   |     | Ŧ   |  |
| Date de définition | 23/12/2021 | • + |     |  |

# 1.2 Choisir la convention collective au niveau Établissement

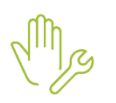

ÉTAPE 1 : aller en Accueil/Informations/Entreprise

ÉTAPE 2 : aller sur l'onglet **Règles sociales et fiscales** 

ÉTAPE 3 : dans l'onglet **Général,** dans la zone "Conventions collectives", cliquer sur ÉTAPE 4 : sélectionner la convention collective **1147** 

ÉTAPE 5 : enregistrer avec la disquette

ARTI.STD - LEGISLATION SOCIALE DE BASE A L'URSSAF

0993.STD - nationale des prothésistes dentaires et des personn

1147.STD - du personnel des cabinets médicaux (médecin)

# 2. SALAIRES, PRIMES ET INDEMNITÉS

# 2.1 Prime d'ancienneté

#### 2.1.1 Que fait le programme ?

- ✓ Création d'une donnée saisie de niveau salarié :
  - PR\_ANC\_1147\_REP.STD REPRISE NB MOIS ANCIENNETE PRECEDENT CABINET IDCC 1147
- ✓ Création d'une donnée calculée de niveau salarié :
  - ANC\_AN2\_1147.STD ANCIENNETE en ANNEE CONTINUE (format décimal) avec REPRISE IDCC 1147
- ✓ Création d'une donnée tableau de niveau général :
  - **PR\_ANC\_1147.STD** PRIME ANCIENNETE IDCC 1147

| libellé        | borne inférieure |    | borne supérieure |
|----------------|------------------|----|------------------|
| moins de 3 ans |                  | <= | 3                |
| de 3 à 6 ans   | 3                | <= | 6                |
| de 6 à 9 ans   | 6                | <= | 9                |
| de 9 à 12 ans  | 9                | <= | 12               |
| de 12 à 15 ans | 12               | <= | 15               |
| de 15 à 18 ans | 15               | <= | 18               |
| de 18 à 20 ans | 18               | <= | 20               |
| 20 ans et plus | 20               | <= |                  |

| libellé        | valeurs |
|----------------|---------|
| moins de 3 ans | 0       |
| de 3 à 6 ans   | 4       |
| de 6 à 9 ans   | 7       |
| de 9 à 12 ans  | 10      |
| de 12 à 15 ans | 13      |
| de 15 à 18 ans | 16      |
| de 18 à 20 ans | 18      |
| 20 ans et plus | 20      |

- ✓ Création d'une donnée saisie établissement :
  - PR\_ANC\_BASE\_1147.STD CHOIX DE LA BASE DE LA PRIME D'ANCIENNETE IDCC 1147
- ✓ Création de la ligne de Brut :
  - PR\_ANC\_1147.STD PRIME ANCIENNETE IDCC 1147

## 2.1.2 Que doit faire l'utilisateur ?

Pour le calcul de la prime d'ancienneté le salarié bénéficie de la moitié de l'ancienneté acquise dans le cabinet précédent pour un emploi analogue ou plus élaboré.

Cette reprise ne vaut que pour la prime d'ancienneté

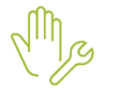

#### ÉTAPE 1 : Aller en Salaires/Salariés/Modification

ÉTAPE 2 : Dans les Valeurs aller dans le thème Divers au brut

ÉTAPE 3 : Saisir le nombre de mois sur :

PR\_ANC\_1147\_REP.STD – REPRISE NB MOIS ANCIENNETE PRECEDENT CABINET – IDCC 1147

Choisir si la prime se calcule sur le salaire conventionnel ou sur le salarie de base :

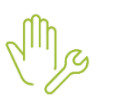

#### ÉTAPE 1 : Aller en Salaires/Entreprises/Modifier

ÉTAPE 2 : Dans les Valeurs aller dans le thème Divers au brut

ÉTAPE 3 : Choisir sur la donnée :

- PR\_ANC\_BASE\_1147.STD CHOIX DE LA BASE DE LA PRIME D'ANCIENNETE IDCC 1147
- 2.2 Mise en place des Congés d'ancienneté au 01/06/2024

## 2.2.1 Quel est le nombre de jours de congés d'ancienneté ?

✓ Création de donnée :

# -CP\_ANC\_1147.STD

#### -JCP\_ANC\_1147.STD

| CP_ANC_1147.STD |   |  |
|-----------------|---|--|
| Moins de 10 ans | 0 |  |
| De 10 à 20 ans  | 1 |  |
| De 20 à 30 ans  | 2 |  |
| 30 ans et plus  | 3 |  |

## 2.2.2 Que doit faire l'utilisateur :

Appliquer la donnée JCP\_ANC\_1147.STD aux salariés concernés :

Mg

ÉTAPE 1 : Aller en Accueil/Informations/Salariés

ÉTAPE 2 : Dans l'onglet gestion du temps/congés payés

ÉTAPE 3 : Mettre la donnée JCP\_ANC\_1147.STD dans "Nombre de jours par an"

| Etat civil \ Contrat \ Situation \ Règles sociales \ Règles fiscales \ Valeurs \ Gestion du temps |                                          |   |  |
|---------------------------------------------------------------------------------------------------|------------------------------------------|---|--|
| Général Congés payés Valeurs Règles d'absence                                                     |                                          |   |  |
| Acquisition des congés payés                                                                      |                                          |   |  |
| Mois de clôture des CP                                                                            | Mai                                      | • |  |
| Périodicité d'acquisition                                                                         | A chaque bulletin                        | • |  |
| Méthode de décompte                                                                               | Jours ouvrables (2,5 jours par mois)     | • |  |
| Prorata d'entrée-sortie                                                                           | Aucun                                    | • |  |
| Prise des congés payés                                                                            |                                          |   |  |
| Congés payés ancienneté                                                                           | JCP appliqué sur le mois de l'ancienneté | • |  |
| Nombre de jours par an                                                                            | <b></b>                                  |   |  |
| Report des congés payés                                                                           |                                          |   |  |
| Valorisation des congés payés                                                                     |                                          |   |  |
| Règle de calcul des congés                                                                        | Choix le plus avantageux                 | • |  |
| Règle de calcul du maintien                                                                       | Jours réels                              | • |  |
| Base de calcul du maintien                                                                        | Mois précédent                           | • |  |
| Taux de rémunération CP                                                                           | 10%                                      | • |  |
| Brut de référence                                                                                 |                                          |   |  |
| Régularisation en fin de nériode                                                                  |                                          |   |  |

## 2.3 Prime de remplacement temporaire dans un poste supérieur

## 2.3.1 Que fait le programme ?

- ✓ Création d'une donnée saisie salariée :
  - PR\_REMPLACEMENT\_1147.STD PRIME DE REMPLACEMENT IDCC 1147
- ✓ Création d'une ligne de brute :
  - **PR\_REMPLACEMENT\_1147.STD** PRIME DE REMPLACEMENT IDCC 1147

#### 2.3.2 Que doit faire l'utilisateur ?

ÉTAPE 1 : Aller en Salaires/Bulletins de salaire/Calcul

ÉTAPE 2 : Dans les Valeurs mensuelles aller dans le thème Divers au brut

ÉTAPE 3 : Saisir le montant sur :

• PR\_REMPLACEMENT\_1147.STD - PRIME DE REMPLACEMENT - IDCC 1147

## 2.4 Indemnité d'astreinte

#### 2.4.1 Que fait le programme ?

- ✓ Création d'une donnée saisie salariée :
  - ASTREINTE\_1147.STD NOMBRE D'HEURES D'ASTREINTE EFFECTUEES DANS LE MOIS IDCC 1147
- ✓ Création d'une ligne de brute :
  - ASTREINTE\_1147.STD INDEMNITE POUR HEURES D'ASTREINTES- IDCC 1147

#### 2.4.2 Que doit faire l'utilisateur ?

ÉTAPE 1 : Aller en Salaires/Bulletins de salaire/Calcul

ÉTAPE 2 : Dans les Valeurs mensuelles aller dans le thème Horaire

ÉTAPE 3 : Saisir le nombre d'heure sur :

 ASTREINTE\_1147.STD – NOMBRE D'HEURES D'ASTREINTE EFFECTUEES DANS LE MOIS – IDCC 1147

#### 2.5 Indemnité d'astreinte dérangée

#### 2.5.1 Que fait le programme ?

- ✓ Création d'une donnée de saisie :
  - ASTREINTE\_DER\_1147.STD NOMBRE D'HEURES D'ASTREINTE DERANGEES EFFECTUEES DANS LE MOIS - IDCC 1147
- ✓ Création d'une ligne de brute :
  - ASTREINTE\_DER\_1147.STD INDEMNITE POUR HEURES D'ASTREINTES DERANGEES IDCC 1147

# 2.5.2 Que doit faire l'utilisateur ?

ÉTAPE 1 : Aller en Salaires/Bulletins de salaire/Calcul

ÉTAPE 2 : Dans les Valeurs mensuelles aller dans le thème Horaire

ÉTAPE 3 : Saisir le nombre d'heure sur :

 ASTREINTE\_DER\_1147.STD – INDEMNITE POUR HEURES D'ASTREINTES DERANGEES – IDCC 1147

# **3. COTISATIONS**

## 3.1 Prévoyance

## 3.1.1 Prévoyance complémentaire

✓ Création de données, de lignes et de profils suivants :

| Codes                       | Libellés                                                 |
|-----------------------------|----------------------------------------------------------|
| EV _1147_TA _NC_RENT.STD    | Prévoyance TA Non-cadre - IDCC 1147 – RENTE              |
| PREV_1147_TB_NC_RENT.STD    | Prévoyance TB Non-cadre - IDCC 1147- RENTE               |
| PREV _1147_TA _NC.STD       | Prévoyance TA Non-cadre - IDCC 1147                      |
| PREV _1147_TB _NC.STD       | Prévoyance TB Non-cadre - IDCC 1147                      |
| PREV _1147_T A _NC_MAIN.STD | Prévoyance TA Non-cadre - IDCC 1147-<br>MAINTIEN SALAIRE |
| PREV_1147_TB_NC_MAIN.STD    | Prévoyance TA Non-cadre - IDCC 1147-<br>MAINTIEN SALAIRE |
| PREV _1147_TA _C_RENT.STD   | Prévoyance TA Cadre - IDCC 1147- RENTE                   |
| PREV _1147_TB _C_RENT.STD   | Prévoyance TB Cadre - IDCC 1147- RENTE                   |
| PREV _1147_TA _C.STD        | Prévoyance TA Cadre - IDCC 1147                          |
| PREV _1147_TB _C.STD        | Prévoyance TB Cadre - IDCC 1147                          |
| PREV _1147_TA _C_MAIN.STD   | Prévoyance TA Cadre - IDCC 1147- MAINTIEN<br>SALAIRE     |
| PREV _1147_TB _C_MAIN.STD   | Prévoyance TB Cadre - IDCC 1147- MAINTIEN<br>SALAIRE     |
| PREV _1147_TA _NC_GMS.STD   | Prévoyance TA Non-cadre - IDCC 1147-<br>MAINTIEN SALAIRE |
| PREV _1147_TB _NC_GMS.STD   | Prévoyance TB Non-cadre - IDCC 1147-<br>MAINTIEN SALAIRE |
| PREV _1147_TA _C_GMS.STD    | Prévoyance TA cadre - IDCC 1147- MAINTIEN<br>SALAIRE     |
| PREV _1147_TB _C_GMS.STD    | Prévoyance TB cadre - IDCC 1147- MAINTIEN<br>SALAIRE     |

#### 3.1.2 Formation professionnelle

- ✓ Création de 3 données de taux au niveau général :
  - FORM\_PROF\_1147\_A.STD FORMATION PROFESSIONNELLE DE 11 SALARIES IDCC 1147
  - FORM\_PROF\_1147\_B.STD FORMATION PROFESSIONNELLE + DE 11 SALARIES ET 50 SALARIES
    IDCC 1147
  - FORM\_PROF\_1147\_C.STD FORMATION PROFESSIONNELLE + 50 SALARIES IDCC 1147
- ✓ Création d'une ligne de cotisation :
  - FORM\_PROF\_1147.STD FORM\_PROF\_1147.STD FORMATION CONVENTIONNELLE IDCC 1147

#### 3.1.3 Paritarisme

- ✓ Création de données et lignes suivantes :
  - PARIT\_ 1147\_ NC.STD PARITARISME NON CADRE IDCC 1147
  - PARIT\_1147\_C.STD PARITARISME CADRE IDCC 1147

#### 3.1.4 Les profils

- ✓ Création de profils :
  - **PREV\_1147\_UNIP\_NC.STD** PREVOYANCE NON CADRE IDCC 1147 UNIPREVOYANCE
  - PREV\_1147\_UNIP\_C.STD PREVOYANCE CADRE IDCC 1147 UNIPREVOYANCE
  - **PREV\_1147\_AG2R\_NC.STD** PREVOYANCE NON CADRE IDCC 1147 AG2R
  - PREV\_1147\_AG2R\_C.STD PREVOYANCE CADRE IDCC 1147 AG2R
  - **PREV\_1147\_HUMA\_NC.STD** PREVOYANCE NON CADRE IDCC 1147 HUMANIS
  - **PREV\_1147\_HUMA\_C.STD** PREVOYANCE CADRE IDCC 1147 HUMANIS
  - FORM\_PROF\_1147.STD FORMATION PROFESSIONNELLE CONVENTIONNELLE IDCC 1147
  - PARIT\_1147\_NC.STD PARITARISME NON-CADRE IDCC 1147
  - PARIT\_1147\_C.STD PARITARISME CADRE IDCC 1147

Cette documentation correspond à la version 7.10. Entre deux versions, des mises à jour du logiciel peuvent être opérées sans modification de la documentation. Elles sont présentées dans la documentation des nouveautés de la version sur votre espace client.